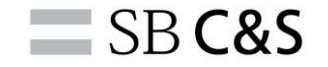

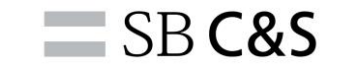

# SiteIDとは

## ✓ Broadcom 社がサポート用に発行しているお客様ID

## ✓ Broadcom アカウントへの紐づけが必要

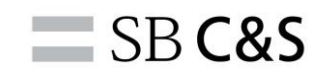

## 以下のURLより、Broadcom Support Portalへアクセスしてください。 https://support.broadcom.com/

#### BroadcomサポートポータルのTOP画面が表示されますので、右上の「Login」からログインしてください。

| BROADCC    | <b>M</b> <sup>•</sup> Products | Solutions  | Support and S      | ervices Cor | mpany <u>Ho</u> | <u>w To Buy</u> | Register | Login |
|------------|--------------------------------|------------|--------------------|-------------|-----------------|-----------------|----------|-------|
| Software 🗸 | Semiconductors $\checkmark$    | Brocade St | orage Networking 🗸 | ,           |                 |                 |          |       |
|            | Welco<br>Broadcom Soft         | me to      | o Broad            | dcom        | Supp            | oort            |          |       |

#### ログイン後、画面右上のアカウント名から「My Profile」をクリックします。

| SROAD      | COM    | Products        | Solutions              | Support and<br>Services                                  | Company                                              | How To<br>Buy                                   | Q                                  | Û Y                                  | <b>() \</b>        | ✓ アカウント名 へ                                                         |   |
|------------|--------|-----------------|------------------------|----------------------------------------------------------|------------------------------------------------------|-------------------------------------------------|------------------------------------|--------------------------------------|--------------------|--------------------------------------------------------------------|---|
| ashboard   |        |                 | Broadcom<br>additional | is pleased to anr<br>visibility and self<br>products. Cl | nounce the laur<br>-service capab<br>ick HERE to lea | nch of our ne<br>ilities surrour<br>rn more and | ew Fulfill<br>nding the<br>to requ | ment Dash<br>e enablem<br>est access | ^<br>e #<br>1<br>€ | My Profile<br>Request Access<br>Notification<br>Settings<br>Logout |   |
| titlements | My Da  | ashboa          | rd - Cyb               | er Security                                              | Software                                             |                                                 |                                    |                                      |                    |                                                                    |   |
| ownloads   | Search | the entire site | e                      |                                                          |                                                      |                                                 | Sear                               | ch                                   |                    |                                                                    |   |
| ses        | Case O | verview         | ) :                    | Downloads<br>Last 6 months                               | History 🛈                                            | Cont                                            | ract Stat                          | us 🛈                                 |                    | Service Status G                                                   | D |

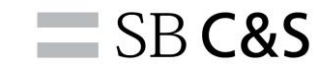

#### **画面右上の「Build your Profile」をクリックします。**

|                                   | Build your Pro | ofile |
|-----------------------------------|----------------|-------|
| Personal Details                  | Edit           |       |
| * First Name                      | * Last Name    |       |
| Yuigo                             | Miyakawa       |       |
| * Email                           | Job Title      |       |
| yuigo.miyakawa01@g.softbank.co.jp | Other          |       |
| Company Details                   |                |       |
|                                   |                |       |

**SB C&S** 

#### **画面下部、「Yes, I want to Build my Profile」をクリックします。**

| Broadcom Support Portal                                                                 | Registered Successfully!<br>Welcome to Broadcom. Based on the<br>information provided you now have<br>access to the following services |
|-----------------------------------------------------------------------------------------|----------------------------------------------------------------------------------------------------|
|                                                                                         | O Product Documentation                                                                                                    |
| Enhance your skills through multiple self-<br>service avenues by creating your Broadcom | O Communities                                                                                                    |
| Account                                                                                 | Public Education                                                                                                    |
|                                                                                         | Public Semiconductors Case     Management                                                                                              |
|                                                                                         | O Public Knowledge Bale Articles O                                                                                                    |
|                                                                                         | Unlock additional services by Building<br>your Profile  Broadcom Software Support Systems                                              |
|                                                                                         | Brocade Storage Networking Support Systems                                                                                             |
|                                                                                         | Semiconductors Support Systems                                                                                                    |
|                                                                                         | Broadcom Partner                                                                                                    |
|                                                                                         | C eStore                                                                                                    |
|                                                                                         | Premium Education                                                                                                    |
|                                                                                         | Yes, I want to Build my Profile                                                                                                    |
|                                                                                         | 19 do it tater                                                                                                    |
|                                                                                         |                                                                                                    |
|                                                                                         |                                                                                                    |

#### SB C&S

#### 「Broadcom Software」にチェックを入れます。

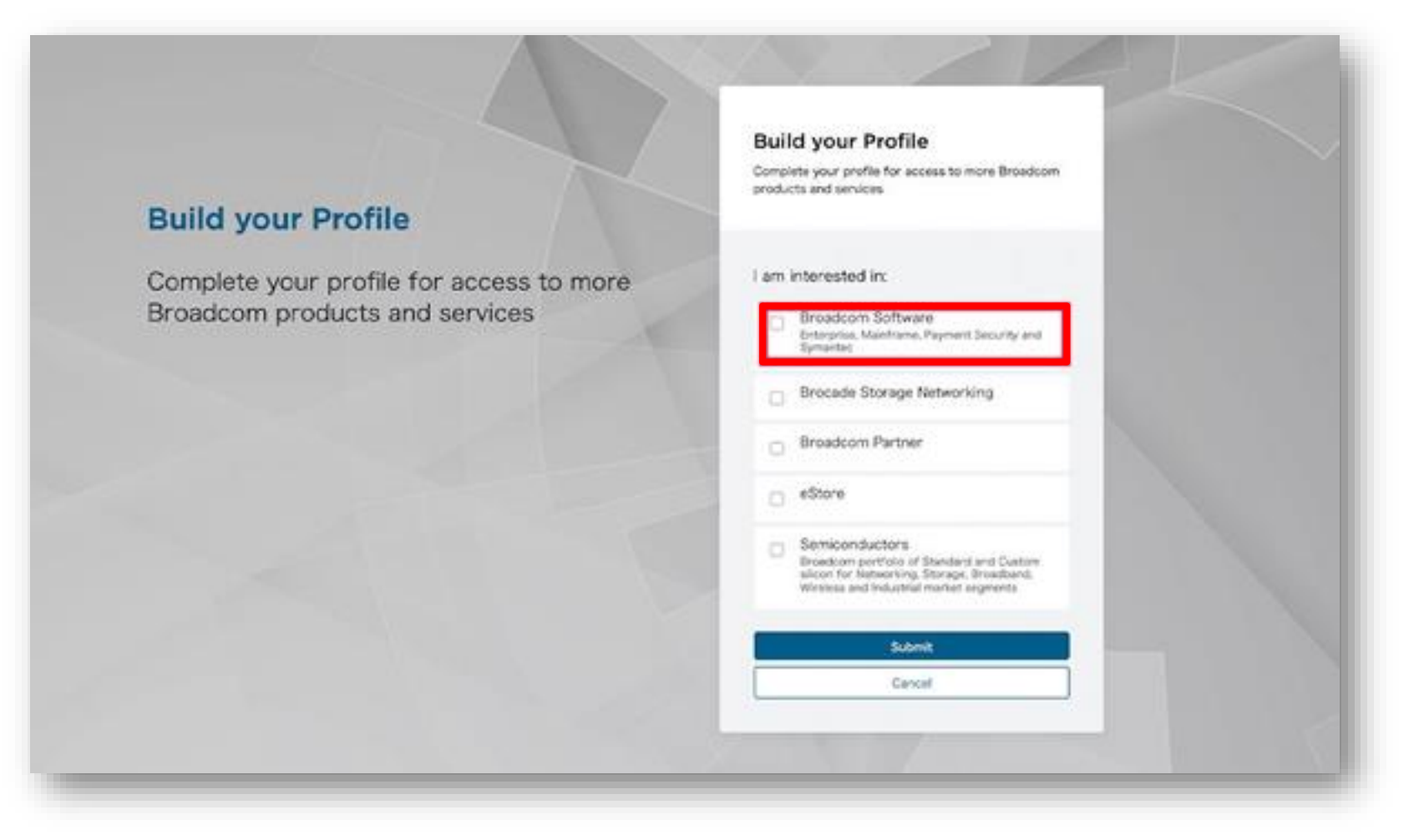

**SB C&S** 

#### SiteID · Phone Number (自身の携帯番号または固定電話の番号)を入力します。

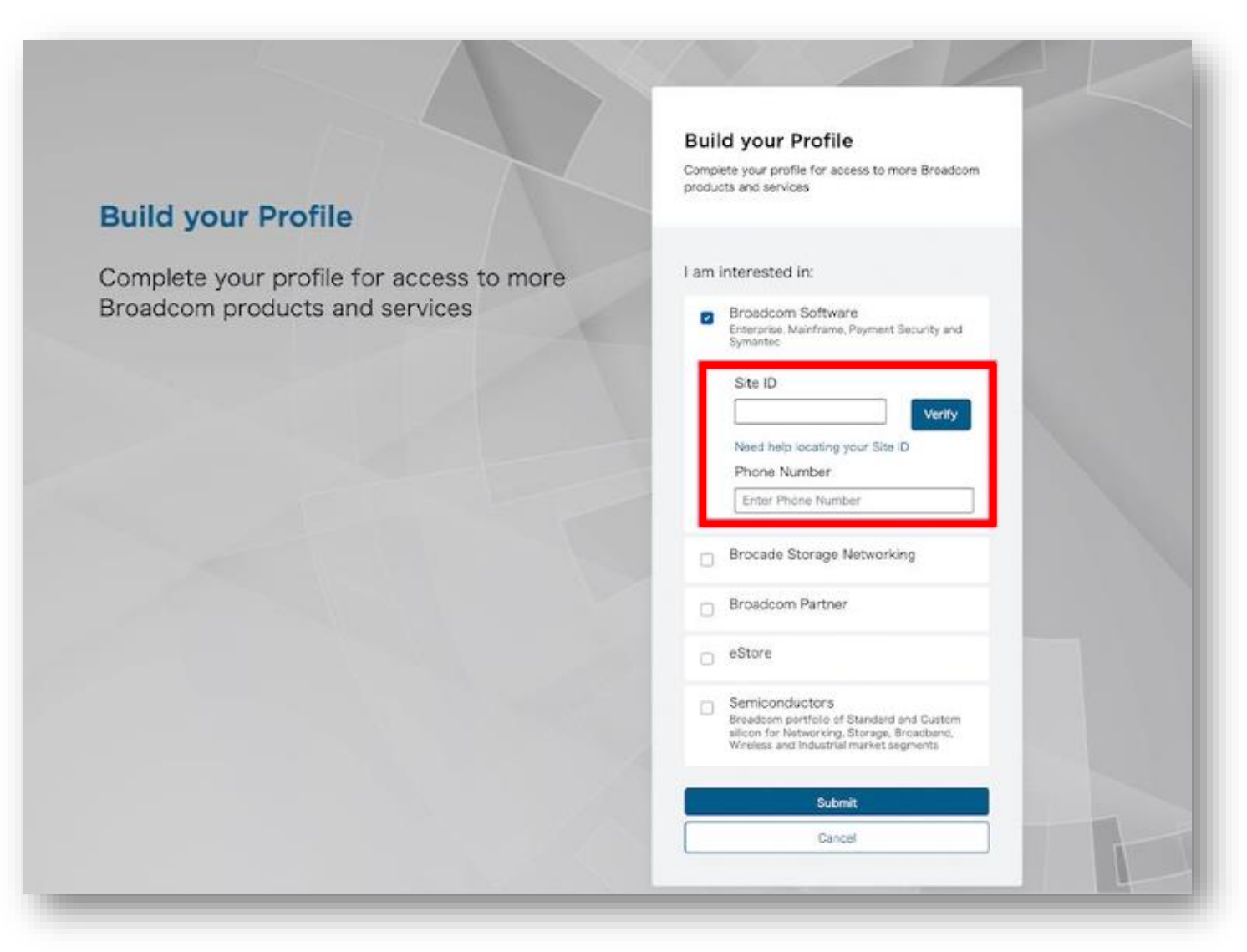

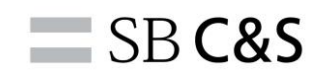

### 「COPROD1: Broadcom Software delivery for Contract」という タイトルのメールを開き、SiteIDをご確認ください。

## BROADCOM'

Thank you for your business with Broadcom. Follow the instructions below to register and download your Electronic Software Delivery (ESD) products and access related support content and Broadcom Offering information.

| Your Account Information      |                                                                                                    |  |  |  |
|-------------------------------|----------------------------------------------------------------------------------------------------|--|--|--|
| ERP Cust Acct Number:         | Post and a second                                                                                                    |  |  |  |
| Support Site ID:              | And the second second sec |  |  |  |
| End User Name:                |                                                                                                    |  |  |  |
| Contact Name:                 |                                                                                                    |  |  |  |
| Sold To:                      | SB C&S Corp.                                                                                                    |  |  |  |
| Reseller Name:                | SB C&S Corp. Reseller                                                                                                    |  |  |  |
| Contract #:                   | Part and a second second                                                                                                    |  |  |  |
| PO#:                          |                                                                                                    |  |  |  |
| Support Provider Information: | SB C&S Corp. https://licensecounter.jp/symantec/support/                                                                                                    |  |  |  |

#### **SB C&S**

#### SiteIDを入力の上、「Verity」をクリックすると

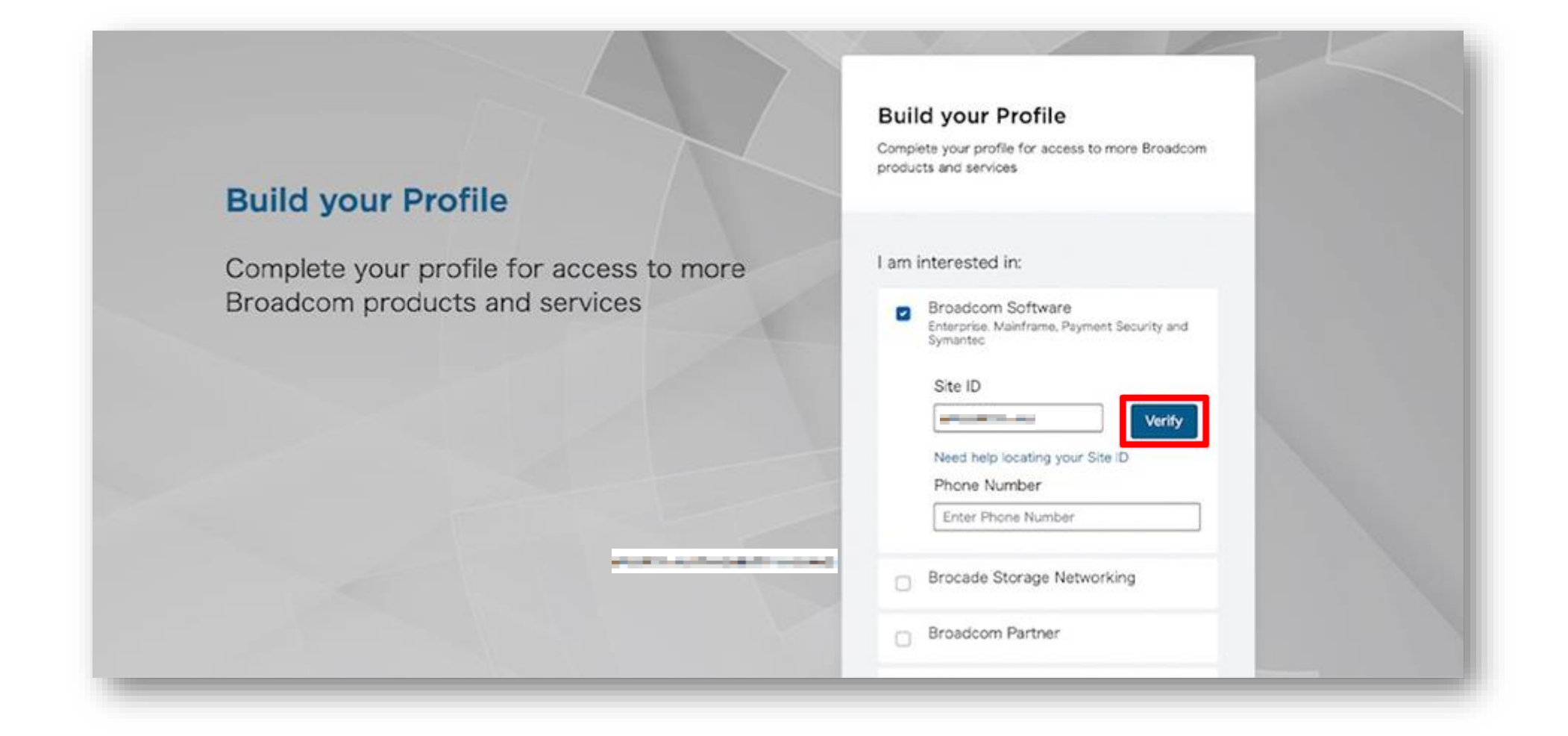

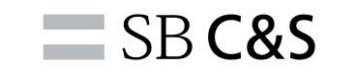

#### 緑マークがでることを確認して下さい。

|                                          | Build your Profile                                                                                 |
|------------------------------------------|----------------------------------------------------------------------------------------------------|
|                                          | Complete your profile for access to more Broadcom<br>products and services                         |
| Build your Profile                       |                                                                                                    |
| Complete your profile for access to more | I am interested in:                                                                                |
| Broadcom products and services           | <ul> <li>Broadcom Software<br/>Enterprise, Mainframe, Payment Security and<br/>Symantec</li> </ul> |
|                                          | Site ID                                                                                            |
|                                          | Need help locating your Site ID                                                                    |
|                                          | Phone Number                                                                                       |
|                                          | Enter Phone Number                                                                                 |
|                                          | Brocade Storage Networking                                                                         |
|                                          | Broadcom Partner                                                                                   |

#### そのまま「Phone Number」も入力し、「Submit」をクリックします。

| Broadcom products and services | Broadcom Software     Enterprise, Mainframe, Payment Security and     Symantec                                                                        |
|--------------------------------|----------------------------------------------------------------------------------------------------|
|                                | Site ID                                                                                                    |
|                                | Need help locating your Site ID<br>Phone Number                                                                                                    |
|                                | Brocade Storage Networking                                                                                                    |
|                                | Broadcom Partner                                                                                                    |
|                                | eStore                                                                                                    |
|                                | Semiconductors<br>Broadcom portfolio of Standard and Custom<br>silicon for Networking, Storage, Broadband,<br>Wireless and Industrial market segments |
|                                | Submit                                                                                                    |
|                                | Cancel                                                                                                    |

**SB C&S** 

#### SiteID · Phone Numberを再度確認し「Comfirm&Continue」をクリックします。

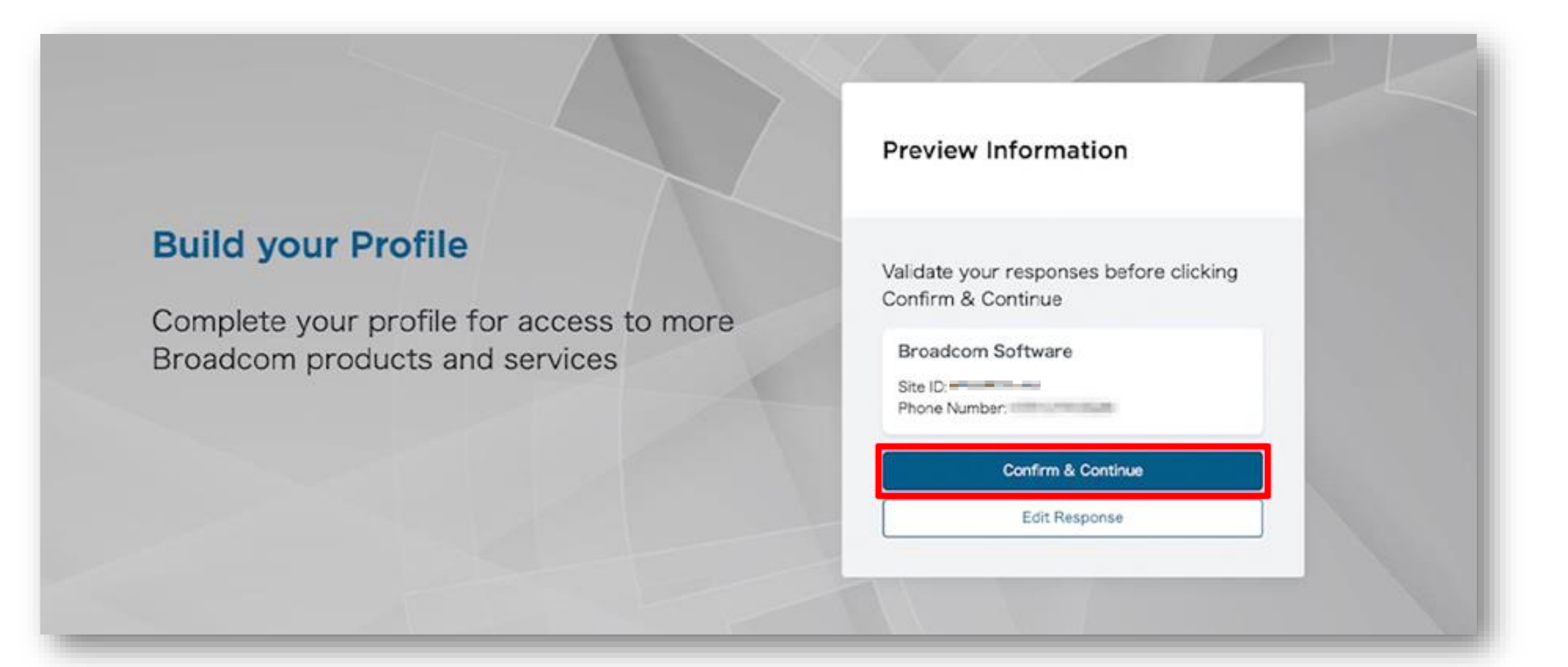

#### SB C&S

### 「Completed」が確認できたら、SiteID紐づけ作業は完了となり、 Broadcomよりメールが送付されます。

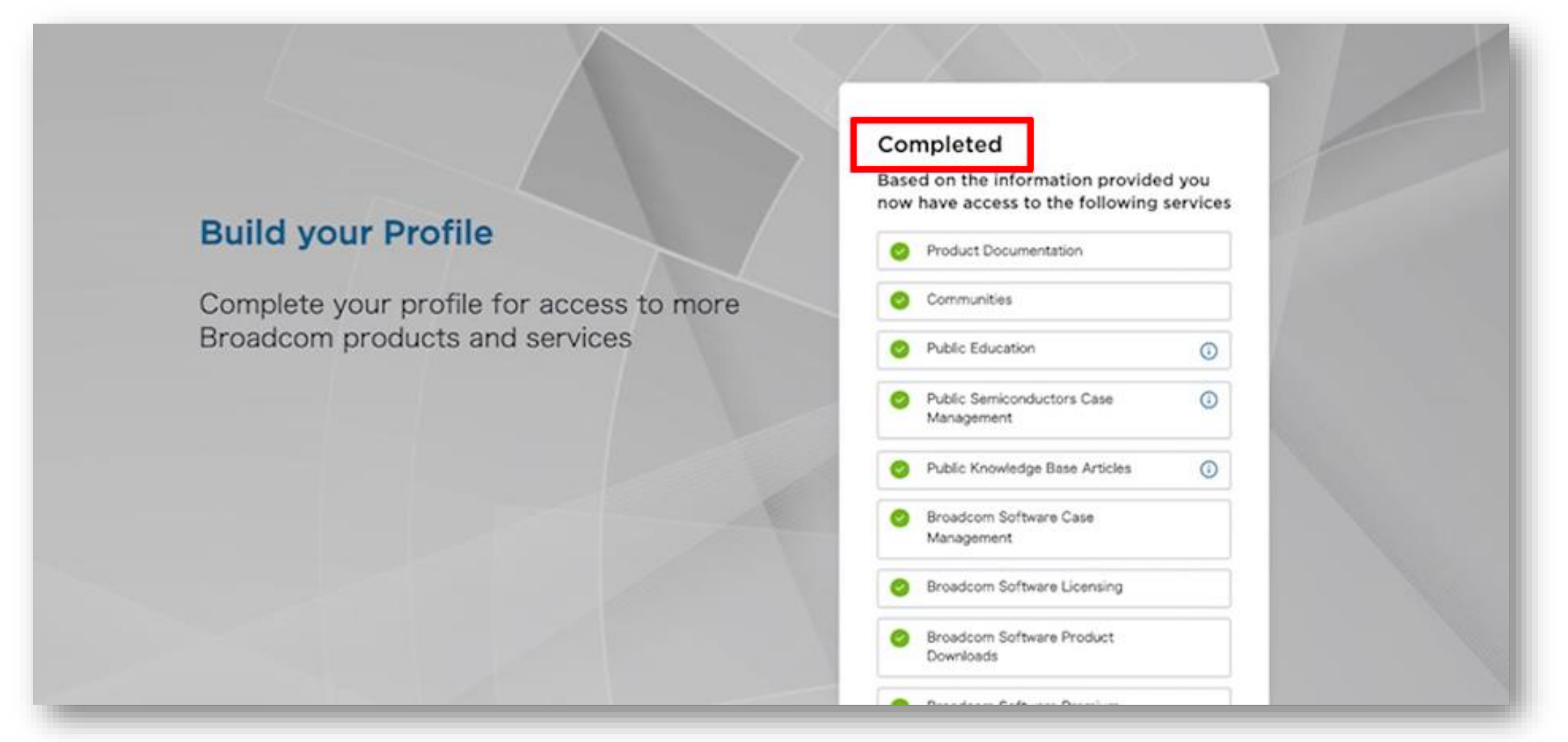

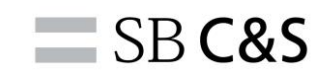

### 「Broadcom Support Online Additional Site Access Approved」という タイトルの登録受付をお知らせするメールが送付されます。

| support-noreply@broadcom.com<br>To 自分 ✔                                                                                   | र 📩 रू स्वितिहास स्व |
|----------------------------------------------------------------------------------------------------|----------------------|
| 文A 英語 ▼ > 日本語 ▼ メッセージを翻訳                                                                                                  | 次の言語で無効にする: 英語       |
| Dear That managements                                                                                                    |                      |
| Your request for additional site access to company Marchael Carlos and the set of the set approved.                       |                      |
| On the next login, you should be able to expand your activities to products.                                              |                      |
| Thank You,<br>Broadcom Software Support                                                                                   |                      |
| Note: Please do not reply to this email as this group is not monitored. For any assistance kindly contact Broadcom Custon | mer Care.            |
|                                                                                                    |                      |
|                                                                                                    |                      |

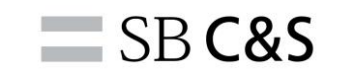

#### Broadcomより、SiteIDの登録リクエストが承認されたことを お知らせするメールが送付され、設定完了となります。

| Broadcom Su                         | pport Online Additional Site Access Approved 🐜 🦻 🖾 🖂 🛪                                                       |
|-------------------------------------|----------------------------------------------------------------------------------------------------|
| support-noreply@br<br>To メールアドレス    | oadcom.com                                                                                                   |
| Dear アカウント名                         |                                                                                                    |
| Your request for addi               | tional site access to company SoftBank Corporation ( Smalls 9 ) has been approved.                           |
| On the next login, yo               | u should be able to expand your activities to products.                                                      |
| Thank You,<br>Broadcom Software Sup | port                                                                                                    |
| Note: Please do not r               | eply to this email as this group is not monitored. For any assistance kindly contact Broadcom Customer Care. |

#### 尚、審査完了まで1営業日程度お時間をいただきますので、ご留意ください。

| Broadco                    | om Support Unline Additional Site Access Approved May 2 Standard                                                     |
|----------------------------|----------------------------------------------------------------------------------------------------|
| support-nor                | eply@broadcom.com                                                                                                    |
| Dear 🥏                     | カウント名                                                                                                    |
| Your request               | for additional site access to company SoftBank Corporation ( StatDB9 ) has been approved.                            |
| On the next                | login, you should be able to expand your activities to products.                                                     |
| Thank You,<br>Broadcom Sof | tware Support                                                                                                    |
| Note: Please               | do not reply to this email as this group is not monitored. For any assistance kindly contact Broadcom Customer Care. |

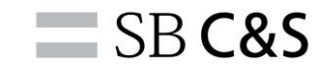

# SiteIDの紐づけにおける注意点

メーカーは、SiteIDの紐づけ申請を受けた際、不正利用を防止する為に SiteIDのユーザー名とBroadcomサポートポータルのログインに利用する メールアドレスのドメイン名が一致するか、その点を確認しています。

ユーザー様の代理で問い合わせを行う必要があり、ユーザー名とドメイン名が 一致しない場合は、メーカーのテクニカルサポートよりユーザー様にSiteIDの 利用許可を得ているか、確認のメールが送付されます。

次頁より、その場合の対応方法をご説明いたします。

### SiteIDのユーザー名とメールアドレスのドメイン名が一致しない場合、 メーカーのテクニカルサポートより以下のメールが送付されます。

|   | {Case#33571296} ## {Case#33571296} (外部) 受信トレイ×                                                                                                    | æ    | Ø  |
|---|----------------------------------------------------------------------------------------------------|------|----|
| T | ← Technical Support <technical.support@broadcom.com> To 自分 ▼ ご担当者様</technical.support@broadcom.com>                                                                                                    | ¢    | :  |
|   | いつもお世話になっております。<br>Broadcomカスタマケア です。                                                                                                    |      |    |
|   | この度はお問い合わせ頂き、誠にありがとうございます。                                                                                                    |      |    |
|   | 本メールは、下記のSite IDについてお客様から頂いた登録リクエストに関しています。                                                                                                    |      |    |
|   | Site ID :                                                                                                    |      |    |
|   | Email ID :                                                                                                    |      |    |
|   | [ご案内]:<br>本件につきましては、お客様のメールアドレスドメインは会社名と一致されていません。セキュリティの観点より、会社の公式メールアドレスを持ってい<br>確認が必要になっております。                                                                                                    | いる方た | NG |
|   | 本ご依頼の承認につきましては:<br>1. 本メールを承認者に送って、弊社のメールアドレス ( <u>technical.support@broadcom.com</u> ) をCCに入れてください.<br>2. 件名に何も変更しないでください。("Re: " または "Fwd: " は大丈夫です)<br>3. 承認者は: 「全員に返信」(Reply to All) を選択して、メール本文に[承認済み](Approved) というテキストを記載して送信することです。 |      |    |
|   | 以上、お手数をお掛け致しますがよろしくお願い申し上げます。                                                                                                    |      |    |
|   | Broadcom Customer Assistance                                                                                                    |      |    |

#### 該当のメールを転送で作成し、TOにユーザー様、CCにテクニカルサポートを入れ メール本文に「SiteIDの利用を許可してください。」と記載し、送信します。

| S | <ul> <li>∽ 宛先 ● ユーザー様のメールアドレス</li> <li>Cc ▼ Technical Support ×</li> </ul> |  |   |   |
|---|----------------------------------------------------------------------------|--|---|---|
|   | ●●様                                                                        |  |   | I |
|   | いつもお世話になっております。<br>■■です。                                                   |  |   | I |
|   | <u>SiteID</u> : の利用を許可してください。                                              |  |   | I |
|   | 以上、よろしくお願いいたします。                                                           |  |   | l |
|   | •••                                                                        |  |   | I |
|   |                                                                            |  | Û |   |

## 該当のメール受け取ったユーザー様にも、返信時CCにテクニカルサポートを入れ メール本文に「利用を許可します。」と記載し、送信します。 その後、P16.のSiteIDの登録リクエストが承認されたことを お知らせするメールが送付され、設定完了となります。

|   | Re: {Case# <mark>33571296</mark> } ## {Case# <mark>33571296</mark> }                | ¢              | Ø |
|---|-------------------------------------------------------------------------------------|----------------|---|
| 9 | ToTechnical, Symantec ↓<br>担当者様<br>お疲れ様です。<br>承知しました。<br>利用を許可します。<br>よろしくお願いいたします。 | <del>«</del> ٦ | : |

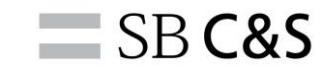

## 本手順でうまく行かない場合は、お手数ですがご覧のメールアドレス まで連絡をお願い致します。

宛先: Symantec アカウントサポートセンター <SBBMB-symantec-acsup@g.softbank.co.jp>

- 件名:(例)SiteID紐づけについて
- 内容: (例) SiteIDの紐づけがうまく行きません。
  - 氏名:●●
  - 企業名:●●
  - SiteID : •

エラー状況:具体的にどの手順が進められない等、ご記載ください。

問合せ先対応日時:平日9:00~17:30での対応になります。 なお、サポート(技術)窓口とは部門が異なります。 障害対応、技術的なご質問につきましては、対応できかねますので予めご了承ください。

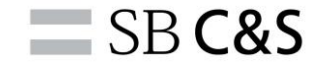

# SB **C&S**

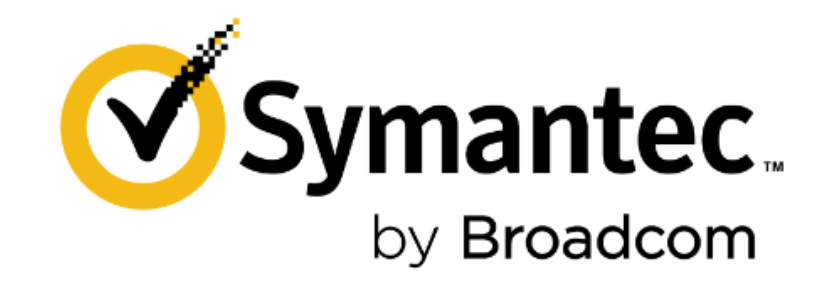